## LAVORAZIONI PER INGRANAGGI Angelo Montorsi

# Gli utensili per la lavorazione singola dei vani tra dente e dente

### UN SOFTWARE PER CALCOLO DEGLI UTENSILI IMPIEGATI NELLA LAVORAZIONE SINGOLA DEI VANI TRA DENTE E DENTE

a lavorazione di ruote dentate di grosse dimensioni, può richiedere utensili per la lavorazione singola dei vani tra dente e dente: frese cilindriche per il taglio e mole sagomate per la rettifica. Mentre per le dentature diritte, la sagoma dell'utensile ha la forma della sezione trasversale del vano dente; per le ruote elicoidali, la sagoma differisce sempre più da questa forma, man mano che aumenta l'angolo dell'elica. L'immagine in figura 1 a destra, rappresenta l'impronta del contatto, di una mola del diametro di 350 mm, sul fianco del dente di una ruota dentata esterna (Z=17, modulo = 20 mm, elica Dx 30°), con profilo modificato.

#### Sagoma della mola

La sagoma della mola è stata determinata, con l'ausilio di un software sviluppato dall'autore, in collaborazione con un esperto ingranaggista e conoscitore del problema qui trattato. Il software in questione implementa un algoritmo riportato sul "Traitè thèorique et pratique des engrenages" Vol.2 di G.Henriot e per quanto attiene le ruote a dentatura esterna, calcola la sagoma dell'utensile anche per le correzioni del profilo, chiamate "Tip relief", introdotte per compensare la flessione dei denti sotto carico, ed evitare l'urto, all'inizio di un nuovo ingranamento.

#### Geometria della dentatura

L'interfaccia riportata in figura 2 oltre a permettere l'immissione dei dati geometrici della dentatura (figura 3), offre la possibilità di scegliere tra due configurazioni alla sommità del dente e quattro alla sua radice, come illustrato nella figura 4. È possibile accettare i dati proposti secondo DIN 3960 oppure effettuare inserimenti propri, e una volta effettuate le opportune scelte, la procedura propone il grafico in figura 5, il quale evidenzia la sagoma della parte utile dell'utensile, nel quale possiamo distinguere: l'asse di simmetria in corrispondenza dal vano dente da rettificare; un arco in linea tratteggiata che rappresenta il Diametro esterno (De) della dentatura; mentre l'arco in linea continua costituisce l'immagine del Diametro di base (Db) dell'evolvente.

#### **Profilo dell'utensile**

A questo punto si può accedere alla seconda pagina della procedura (figura 6), nella quale sono riportati i risultati del calcolo, sotto forma delle coordinate cartesiane dei pun-

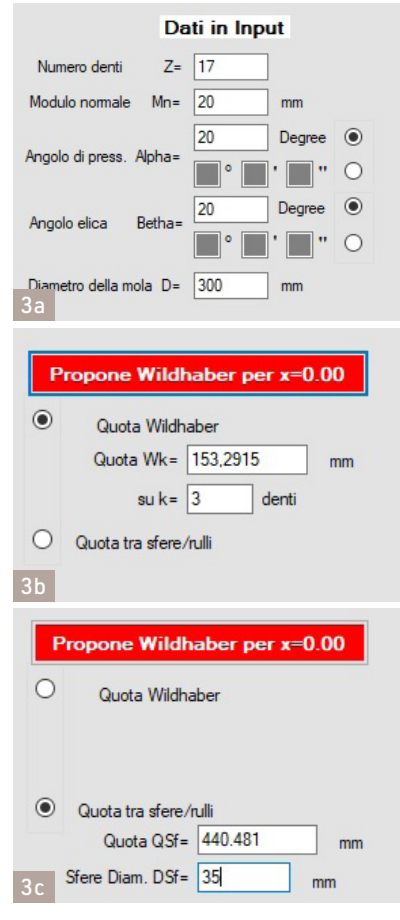

Fig. 3 - Sezione di immissione dei dati geometrici

Fig. 1 - Contatto a "virgola" tra mola e fianco vano dente

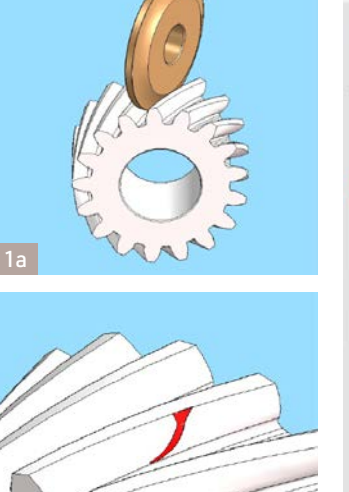

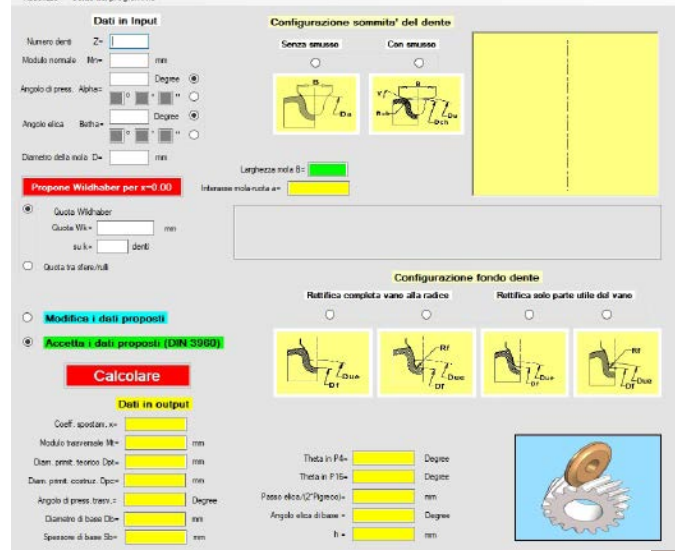

Fig. 2 - Pagina di apertura del software

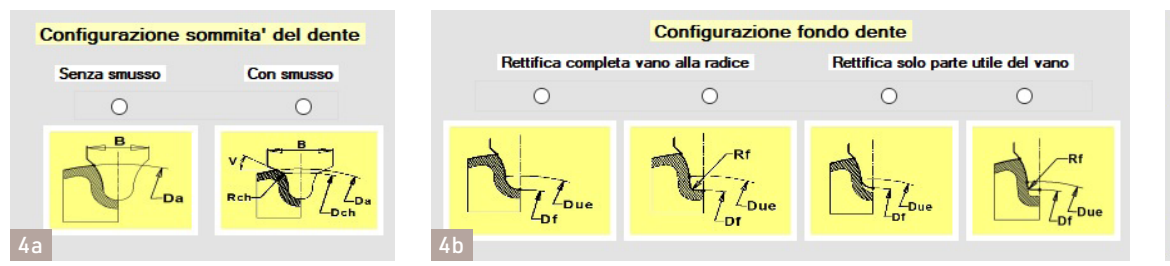

Fig. 4 - Scelta delle configurazioni alla sommità ed al fondo del dente

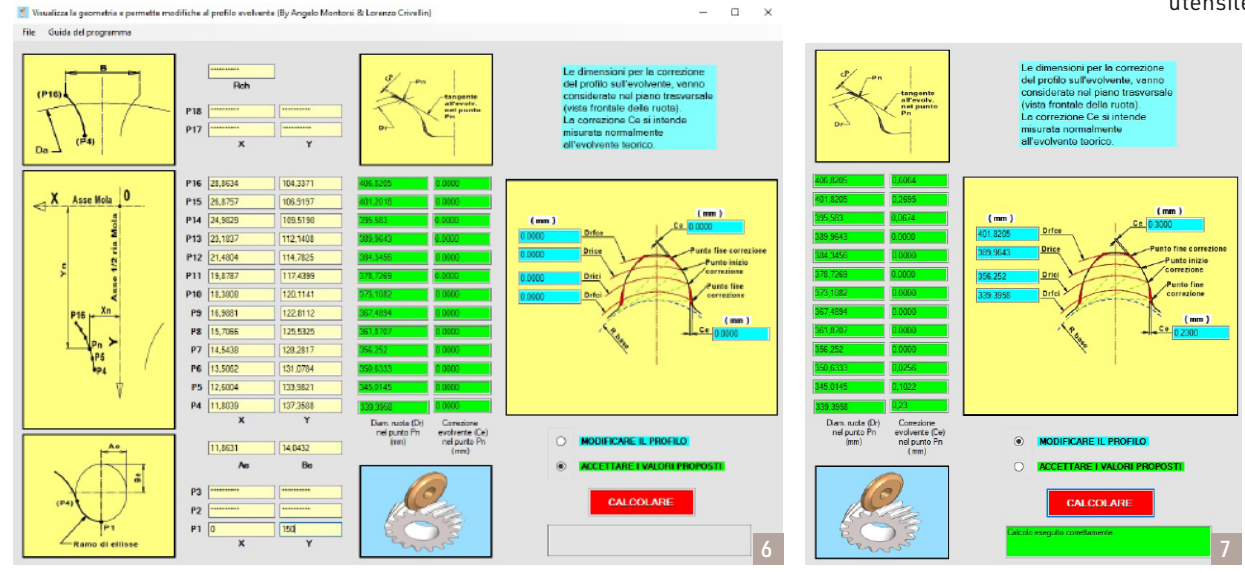

Fig. 6 - Pagina dei risultati e per introduzione modifiche al profilo

ti significativi, che caratterizzano il profilo dell'utensile.

Il tratto utile del profilo è costituito da una b-spline, passante per 12 di questi punti significativi, le cui coordinate in mm, sono calcolate con precisione, fino alla quarta cifra decimale.

In questa seconda pagina troviamo gli strumenti per introdurre nel calcolo, le eventuali modifiche al profilo del dente, come meglio possiamo vedere nella figura 7.

#### **Modifiche al profilo**

Questa sezione, permette l'input dei dati relativi alle modifiche da effettuare al profilo:

- il diametro sul quale inizia la correzione;

- il diametro sul quale termina e l'entità della stessa, misurata normalmente al profilo.

Tutto questo per modifiche alla sommità del dente oppure in prossimità del fondo. L'algoritmo implementato introduce un andamento parabolico sulla correzione nei punti intermedi tra l'inizio e il termine della correzione, per ottenere un passaggio dolce, tra le zone con evolvente teorico e quelle interessate dalla correzione. L'output della procedura di calcolo (figura 8), oltre che essere visibile a schermo del PC, può essere memorizzato in un file di report in formato (.txt) accessibile con un gualsiasi Editor di testo (ad esempio: Blocco note di Windows) ed anche nel formato grafico (,dxf), il quale può essere letto dai programmi CAD e CAM, per generare il profilo dell'utensile (fresa o mola). La procedura qui illustrata per le ruote dentate a dentatura esterna è disponibile anche per le corone a dentatura interna. Nella versione per le ruote interne non è però presente la sezione per le modifiche al profilo, perché si è ritenuto che l'eventuale modifica, ad esempio nel caso di un rotismo epicicloidale, sia da introdurre sui satelliti a dentatura esterna.

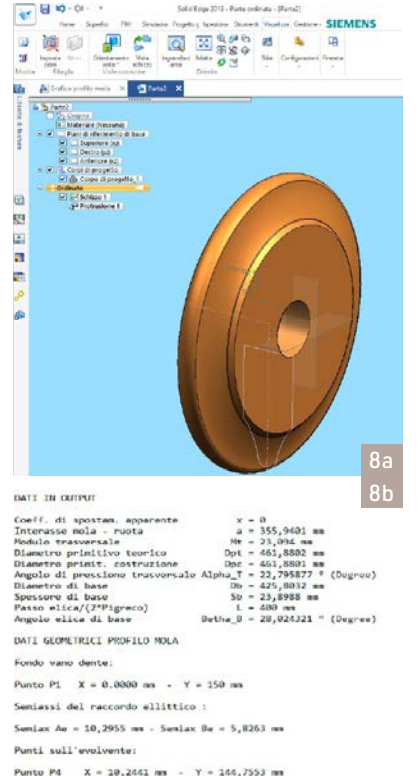

| Punto | P4  | х | - | 10,2441 mm | - | Y = 144,7553 r  |
|-------|-----|---|---|------------|---|-----------------|
| Punto | P5  | x | - | 10,927 mm  |   | Y - 140,3848 m  |
| Punto | P6  | x | - | 11,6322 mm | - | Y = 137,141 m   |
| Punto | P7  | x | - | 12,465 mm  |   | Y - 134,1873 m  |
| Punto | 128 | x | - | 13,485 mm  | - | Y = 131,3544 mm |
| Punto | P9  | x | - | 14,4145 mm |   | Y = 128,5872    |
| Punto | P10 | × | - | 15,4922 mm | - | Y = 125,8635    |
| Punto | P11 | × | - | 16,6398 mm | 1 | Y = 123,1633 r  |
| Punto | P12 | x | - | 17,8559 00 | - | Y = 120,4799 r  |
| Punto | P13 | × | - | 19,1393 mm | - | Y = 117,8094    |
| Punto | P14 | x | - | 20,5268 mm | - | Y = 115,1608    |
| Punto | P15 | x |   | 22,9676 mm | - | Y = 112,5238    |
| Punto | P16 | × | - | 23,7618 mm |   | Y = 109,9001 /  |
|       |     |   |   |            |   |                 |
|       |     |   |   |            |   |                 |

|    | sullo | smusso alla | sommità del dente:   |
|----|-------|-------------|----------------------|
| 10 | P17   | X - 24,4257 | na - Y - 109,0768 na |
| 0  | P18   | X = 29,0006 | mm - Y = 104,5029 mm |

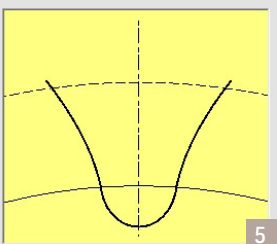

Fig. 5 - Grafico sagoma utensile

> Fig. 7 - Sezione per introdurre modifiche al profilo

Fig. 8 - Output (Report.txt e.dxf)